### Éditeur d'étiquettes

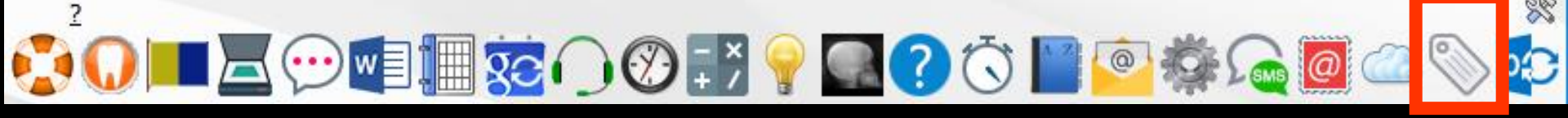

Pour appeler l'éditeur d'étiquettes à partir de la fenêtre principale, son icône doit avoir été rendu actif à partir de "Outils - Profils utilisateurs - Interface
 Barre d'icônes"

| <u>O</u> utils ?                                            | Proficutikateurs                                                                                                    | Quitter Eend d'écran             |
|-------------------------------------------------------------|----------------------------------------------------------------------------------------------------|----------------------------------|
| Sauvegarde                                                  | 0 / * / 0                                                                                                    |                                  |
| Nomenclatures                                               | Vento realistato de general estado estado estad<br>Estado estado estado estado estado estado estado estado estado estado estado estado estado estado estado estado                                                                                                    | Appel à des programmes externes  |
| Matériovigilance et stoc <u>k</u><br>Matériaux prothétiques | Image: Construction of the state of the state o                 | Envoi des SMS                    |
| Dispositifs médicaux                                        | Indres de la fidre patent:         Compte-media         Finite de parodontalige         Ponsular operanomatele           Compte-enda         Pinte de parodontalige         Ponte de parochantalige         Ponte de parochantalige           Compte-enda         Pinte de parochantalige         Ponte de parochantalige         Ponte consel           Compte-enda         Pinte de parochantalige         Ponte consel         Ponte de parochantalige                                                                                                    | Préparation d'emailing           |
| Autres paramètres                                           | C fiele ADM     C fiele ADM     C fiele | Stérilisation                    |
| Documents types                                             | Affchage personnalief des actes Dister de la Los agression/hood if ducte                                                                                                    | 🐑 🗹 Etiquettes                   |
| formuLaires types<br>Emails types                           | Arrede: au CPP                                                                                                    | 😥 🗹 Synchronisation avec Outlook |
| Questionnaires médicaux                                     | Protes :                                                                                                    | Messagerie instantannée          |
| Tables de convention de tiers-payant                        | Uterer le glossare                                                                                                    |                                  |
| pro <u>Fils utilisateurs</u>                                |                                                                                                    | Configuration de l'imprimante    |
| Configuration du po <u>s</u> te                             | Un ciic sur darre dicones                                                                                                    | A Clavier virtuel                |
| Raccourcis claviers<br>Code de <u>d</u> ébridage            |                                                                                                    | Capture d'écran                  |

#### Raccourci d'accès

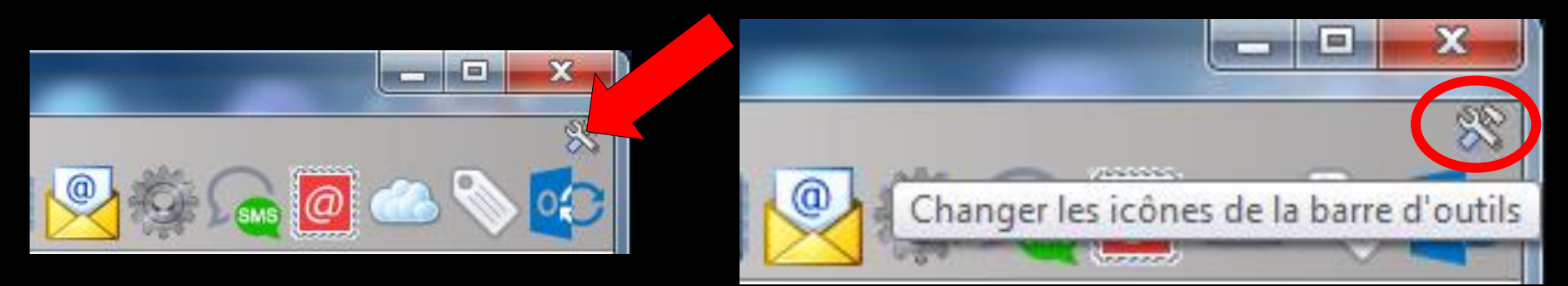

### Clic sur l'icône "outils" Accès direct à la fenêtre des icônes

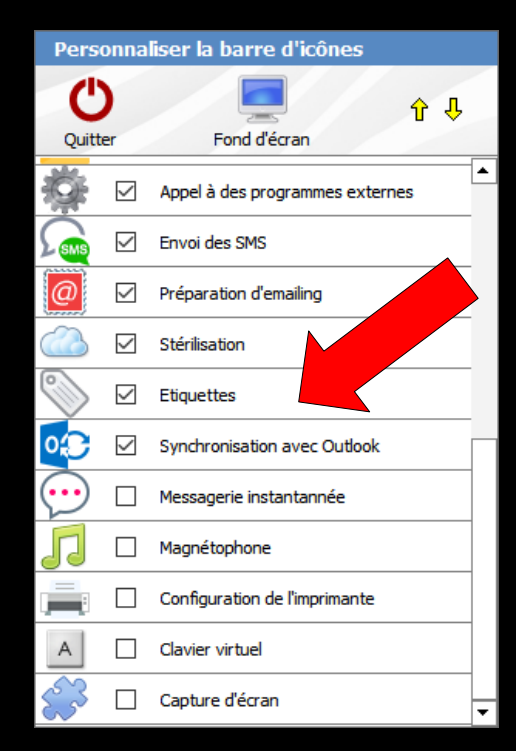

⇒Si la fenêtre d'une fiche patient est ouverte, par défaut l'éditeur d'étiquettes proposera de créer une étiquette pour ce patient ⇒De même, si la fenêtre des correspondants (gestion/correspondants) est ouverte, l'éditeur d'étiquettes permettra de créer une série d'étiquettes pour l'ensemble des correspondants dont le nom est coché

#### On pourra également créer des étiquettes pour les contacts du carnet d'adresses

D'autre part l'éditeur d'étiquettes est également utilisé pour la réalisation d'étiquettes de stérilisation et pour la réalisation d'étiquettes "cartons de rendez-vous"

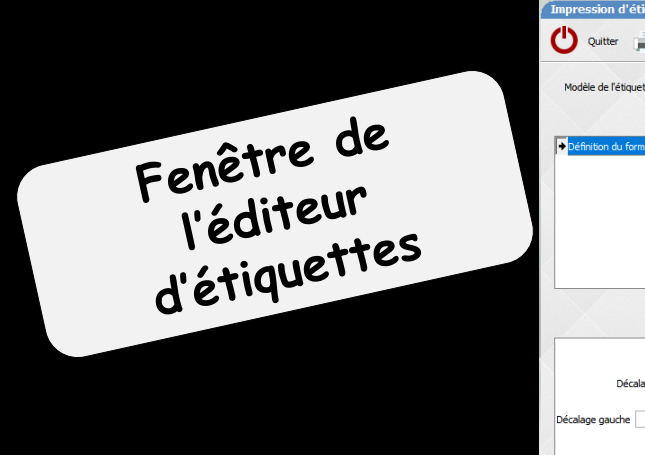

| Impression d'étiquettes                           |            |                                            | X |
|---------------------------------------------------|------------|--------------------------------------------|---|
| Quitter Imprimer Type d'étiquette Etiquette libre | -          |                                            |   |
| Modèle de l'étiquette DYMO 55/25 🔹 🤞              | Imprimante | <imprimante défaut="" par=""></imprimante> | • |
| Contenu de l'étiquette                            |            |                                            |   |
| Définition du format                              |            |                                            | ^ |
|                                                   |            |                                            |   |
|                                                   |            |                                            |   |
|                                                   |            |                                            |   |
| •                                                 |            |                                            |   |
| ac 🥃 🗕 🗌                                          |            |                                            |   |
| Toutes les dimensions sont en milimètres          |            |                                            |   |
| Décalage haut 0 Inter-étiquettes                  |            |                                            |   |
| Décalage gauche 0 + Hauteur:                      |            |                                            |   |
| Inter-étiquettes 3                                |            |                                            |   |
|                                                   |            |                                            |   |
| Nombre d'étiquettes de front                      |            |                                            |   |
| Nombre d'euquettes par plantite                   |            |                                            | ~ |

On choisira le type d'étiquettes
Étiquette pour un patient
Étiquette pour un correspondant
Étiquette libre

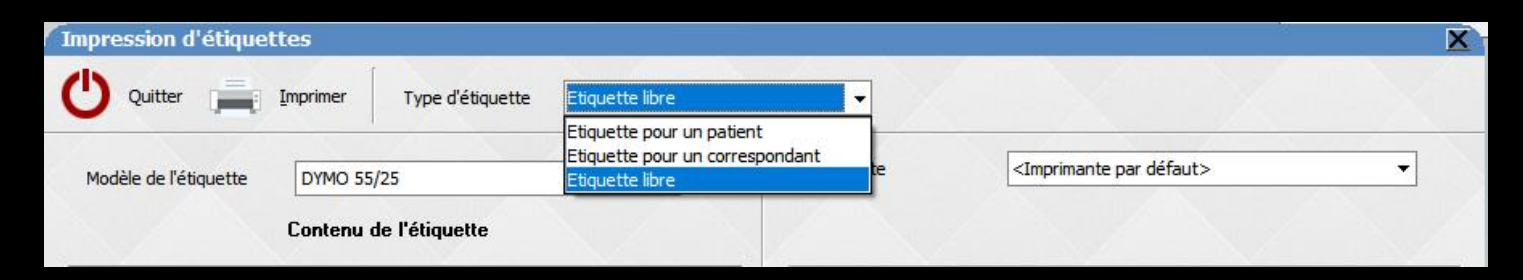

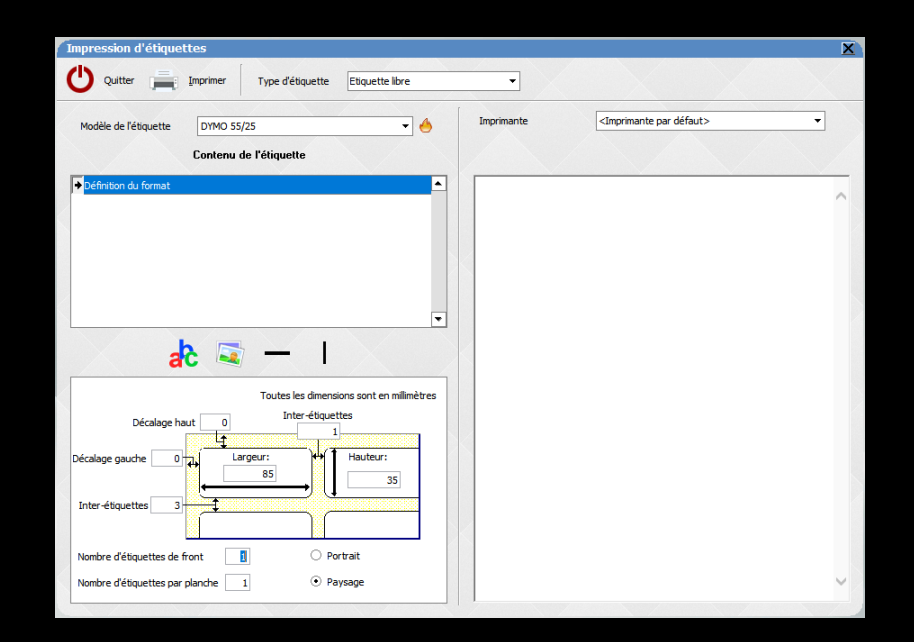

# On choisira Le modèle de l'étiquette L'imprimante

| Impression d'étique   | ttes     |                      |                                                                                                    |            |                                            | × |
|-----------------------|----------|----------------------|----------------------------------------------------------------------------------------------------|------------|--------------------------------------------|---|
| U Quitter             | Imprimer | Type d'étiquette     | Etiquette libre                                                                                                    | •          |                                            |   |
| Modèle de l'étiquette | румо 55  | /25                  | • 👌                                                                                                    | Imprimante | <imprimante défaut="" par=""></imprimante> | • |
|                       | DYMO 55  | 25<br>De l'etiquette |                                                                                                    |            |                                            |   |
|                       |          |                      | and the second second se | 1 St.      |                                            |   |

### Étiquette pour un patient

#### →Pour définir le contenu de l'étiquette ⇒Dans la partie haute : les différentes données possibles ⇒Dans la partie basse : les réglages pour chaque donnée sur chaque ligne

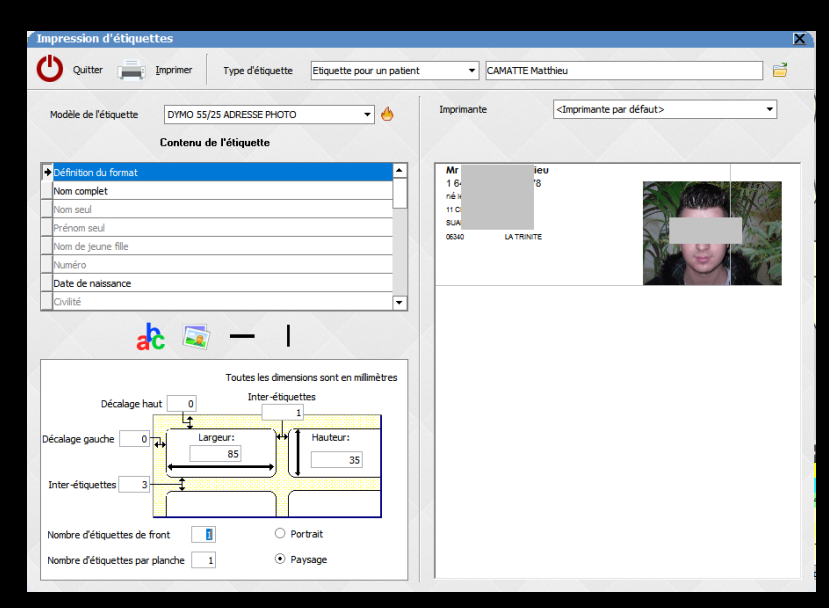

### Étiquette pour un patient

On choisira un patient pour définir le paramétrage des étiquettes et ainsi voir tout de suite à l'écran ce que cela donne

| Impression d'étiquettes                                                                                                 | X                                      |
|----------------------------------------------------------------------------------------------------|----------------------------------------|
| Quitter Imprimer Type d'étiquette Etiquette pour un patient                                                             | ▼ CAMATTE Matthieu                     |
| Modèle de l'étiquette DYMO 55/25 ADRESSE PHOTO                                                                          | Imprimante      Imprimante par défaut> |
| Définition du format                                                                                                    | Mr ieu                                 |
| Nom complet                                                                                                    | 16- 8<br>nék                           |
| Nom seul                                                                                                    | 110                                    |
| Prénom seul                                                                                                    | SUA<br>0530 LATRINTE                   |
| Nom de jeune fille                                                                                                    |                                        |
| Numéro                                                                                                    |                                        |
| Date de naissance                                                                                                    |                                        |
| — 🖬 😘                                                                                                    |                                        |
| Toutes les dimensions sont en milimètres<br>Décalage haut 0 Inter-étiquettes<br>Décalage gauche 0 4 Largeur: 4 Hauteur: | Multiples possibilités                 |
| Inter-étiquettes 3                                                                                                    |                                        |
| Nombre d'étiquettes de front                                                                                            |                                        |
| Nombre d'étiquettes par planche 1                                                                                       |                                        |

### Étiquette pour un patient

#### On choisira un patient par l'icône petit fichier à droite

| Etiquette pour un patient | ···· ·            | 🖬 🔪     |
|---------------------------|-------------------|---------|
|                           | Dossiers patients |         |
|                           |                   |         |
| ▲ ●                       |                   |         |
|                           |                   |         |
|                           | Annuler Ok        | Aide    |
| <b>A</b>                  |                   |         |
|                           | Appeler dossier   |         |
|                           |                   |         |
|                           | 1 A               | 2 682 🔺 |
|                           | - A               | 1 127   |
|                           | . A               | 3 376   |
|                           | A                 | 588     |
|                           | <u>A</u>          | 854     |
|                           | <u>A</u>          | 818     |
| <b>.</b>                  | 14                | 3 453   |
|                           | 1 <u>A</u>        | 3 870   |
|                           |                   | 4 022   |
|                           | A                 | 3 917   |
|                           | A                 | 3 922   |
| ns sont en millimètres    | 1 A               | 3 881   |
|                           | IA                | 458     |

Étiquette pour un correspondant On choisira un correspondant pour définir le paramétrage des étiquettes et ainsi voir tout de suite à l'écran ce que cela donne

| mpression d'étiquettes                                       |            |                                            | × |
|--------------------------------------------------------------|------------|--------------------------------------------|---|
| U Quitter imprimer Type d'étiquette Etiquette pour un corres | pondant 🔻  |                                            |   |
| Modèle de l'étiquette DYMO 55/25   Contenu de l'étiquette    | Imprimante | <imprimante défaut="" par=""></imprimante> | • |
| Définition du format                                         |            |                                            |   |
| Nom complet                                                  |            |                                            |   |
| Nom seul                                                     |            |                                            |   |
| Prénom seul                                                  |            |                                            |   |
| Civilité                                                     | 6          |                                            |   |
| Adresse                                                      |            |                                            |   |
| Complément d'adresse                                         |            |                                            |   |
| Code postal                                                  |            |                                            |   |
| Toutes les dimensions sont en milimètres                     |            |                                            |   |
| Inter-étiquettes                                             |            |                                            |   |
| Decalage haut 0                                              |            |                                            |   |
| écalage gauche 0 Hauteur:                                    |            |                                            |   |
| Nombre d'étiquettes de front 1 O Portrait                    |            |                                            |   |
| Nombre d'étiquettes par planche 1   Paysage                  |            |                                            |   |
|                                                              |            |                                            |   |

#### Étiquette pour un correspondant

#### On choisira un correspondant par l'icône petit fichier à droite

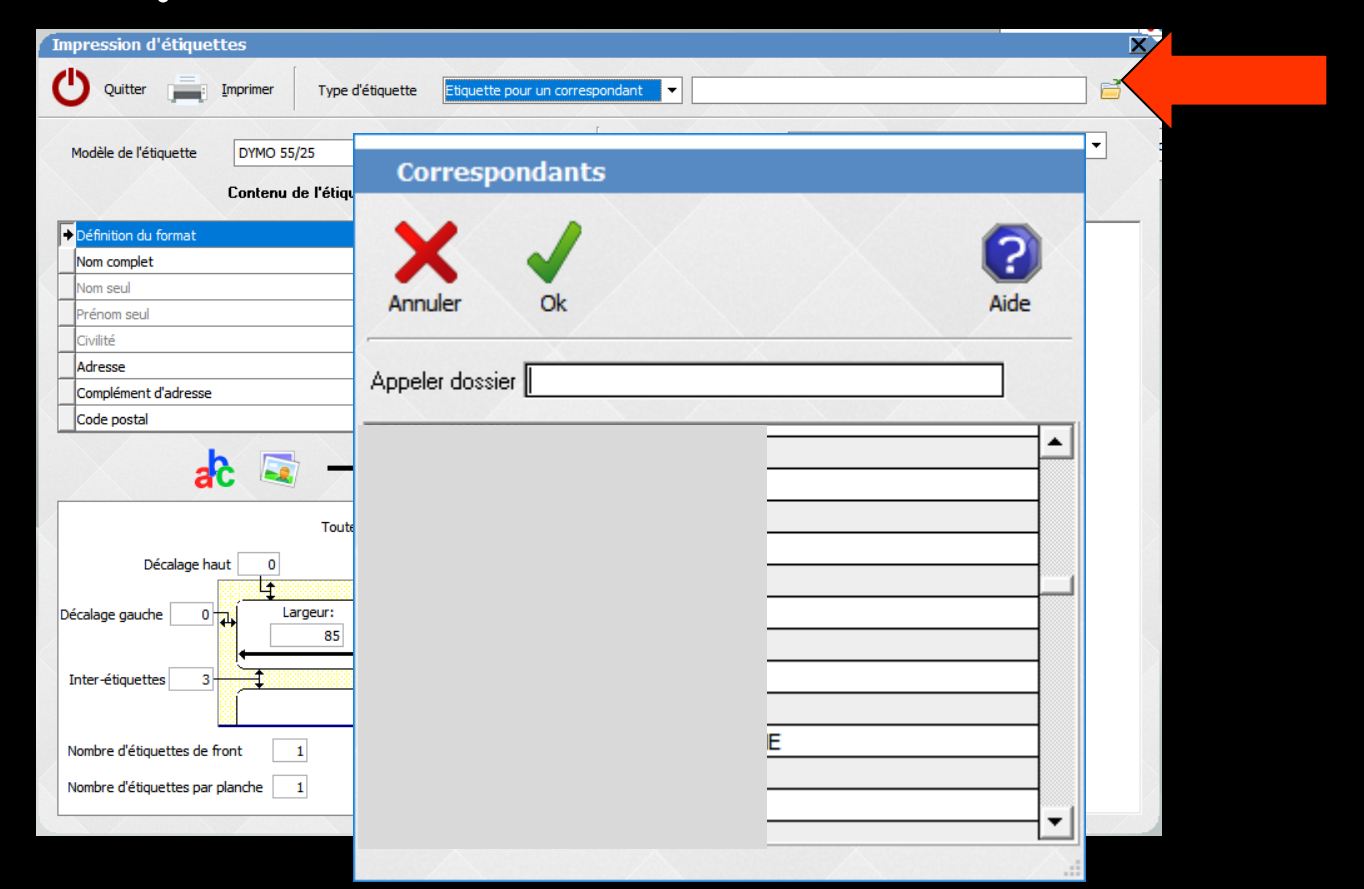

| Impression d'étiquettes                                     |                      | × |
|-------------------------------------------------------------|----------------------|---|
| Quitter Imprimer Type d'étiquette Etiquette pour un corresp | ondant 🗸 GACD        |   |
| Modèle de l'étiquette DYMO 55/25 🔹 🤚                        | Imprimante           | • |
| Lontenu de l'etiquette                                      |                      |   |
| ➡Définition du format                                       | GACD                 |   |
| Nom complet                                                 | 25 RUE BLEUE         |   |
| Nom seul                                                    |                      |   |
| Prénom seul                                                 |                      |   |
| Civilité                                                    | 75311 PARIS CEDEX 09 |   |
| Adresse                                                     |                      |   |
| Complément d'adresse                                        |                      |   |
| Code postal                                                 |                      |   |
| Toutes les dimensions sont en millimètres                   |                      |   |
| Décalage haut 0 Inter-étiquettes                            |                      |   |
| Décalage gauche 0 Largeur:                                  |                      |   |
| Inter-étiquettes 3                                          |                      |   |
| Nombre d'étiquettes de front 1 O Portrait                   |                      |   |
| Nombre d'étiquettes par planche 1    Paysage                |                      |   |

#### Étiquette pour un correspondant

#### Pour définir le contenu de l'étiquette ⇒Dans la partie haute : les différentes données possibles ⇒Dans la partie basse : les réglages pour chaque donnée sur chaque ligne

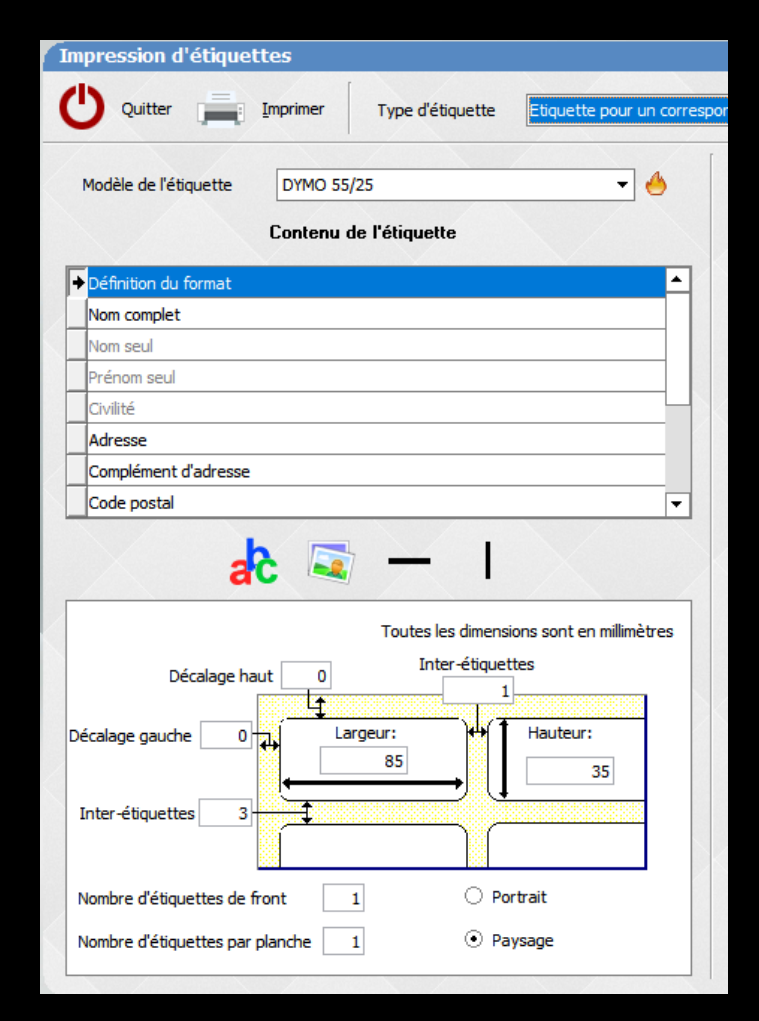

### Étiquette libre

On choisira les données que l'on désire pour des étiquettes libres, en remplissant les lignes correspondantes dans la partie supérieure

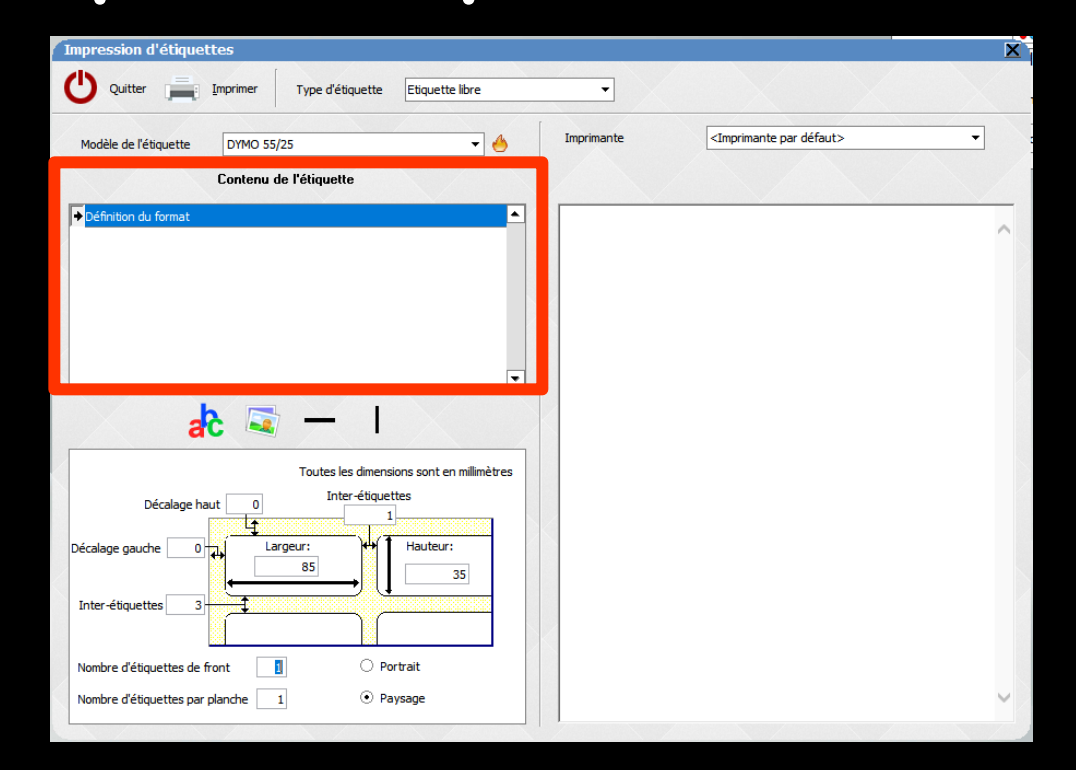

Nombre d'étiquettes de front

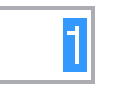

Nombre d'étiquettes par planche

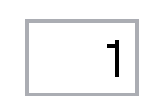

☐ Portrait

🔽 Paysage

En fonction du type d'étiquettes, planches A4 ou rouleaux dymo
En fonction du format d'étiquettes
Nombre d'étiquettes de front
Nombre d'étiquettes par planche
Impression portait ou paysage

### Étiquette de RDV

## À partir de la fiche patient À partir du mini agenda ou de l'agenda

### À partir de la fiche patient

## Si des RDV ont été prisOn clique sur prochain RDV

|                                       |            |            | Proc     | hain rend | ez-vous : ieudi 23 | /03/20  | 17 à 1    | L <b>0:00</b>    |
|---------------------------------------|------------|------------|----------|-----------|--------------------|---------|-----------|------------------|
|                                       | $\diamond$ | Honoraires | 0,00     | ]€        |                    |         | A.        |                  |
| +                                     |            | MGEN       |          | 9         |                    | 0       | 5         | 6                |
|                                       |            | MGEN       |          |           |                    |         | $\sim$    |                  |
| <b>.</b>                              |            |            | <u> </u> | -         |                    |         | $\otimes$ | $\boldsymbol{v}$ |
| *                                     |            |            |          |           |                    |         |           |                  |
| · · · · · · · · · · · · · · · · · · · | V =        |            |          |           |                    | pratici | en NC     | -                |
|                                       |            |            |          |           |                    |         |           | D                |

#### À partir de la fiche patient Apparition des RDV pris Clic sur Imprimer

| Rende    | z-vous de   |               |           |          |          |         |              |          |    |
|----------|-------------|---------------|-----------|----------|----------|---------|--------------|----------|----|
| Ouitter  |             | Prendre un re | Dindez-vo | 115      | Impr     | imer Pa | ar email     |          |    |
| Quitter  |             | Trendre diffe | nucz vo   | us       | 20020    |         |              |          |    |
|          | Rendez-vou  | us pris       | Rend      | lez-vous | à prendr | e       | $\mathbf{X}$ | X        |    |
| Jour     | Date 🔍      | Statut Q      | Heure     | Fin      | Durée    | Salle   | Commentaire  | ٩,       | 10 |
| - Proc   | hains rende | z-vous        | •         |          |          |         |              |          | •  |
| mercredi | 12/04/2017  | Confirmé      | 10:00     | 10:55    | 55 mn    | S. 1    |              | 🔁 Ouvrir |    |
| mardi    | 25/04/2017  | Confirmé      | 09:00     | 09:55    | 55 mn    | S. 1    |              | avrir    |    |
| mercredi | 03/05/2017  | Confirmé      | 09:00     | 09:55    | 55 mn    | S. 1    |              | 🔁 Ouvrir |    |
| jeudi    | 04/05/2017  | Confirmé      | 09:00     | 09:55    | 55 mn    | S. 1    |              | avrir    |    |
| E Ren    | dez-vous pa | ssés          |           |          |          |         |              |          |    |
| mardi    | 04/04/2017  | Confirmé      | 16:00     | 16:55    | 55 mn    | S. 1    |              | Ouvrir   |    |
| jeudi    | 30/03/2017  | Confirmé      | 09:00     | 09:55    | 55 mn    | S. 1    |              | Cuvrir   |    |

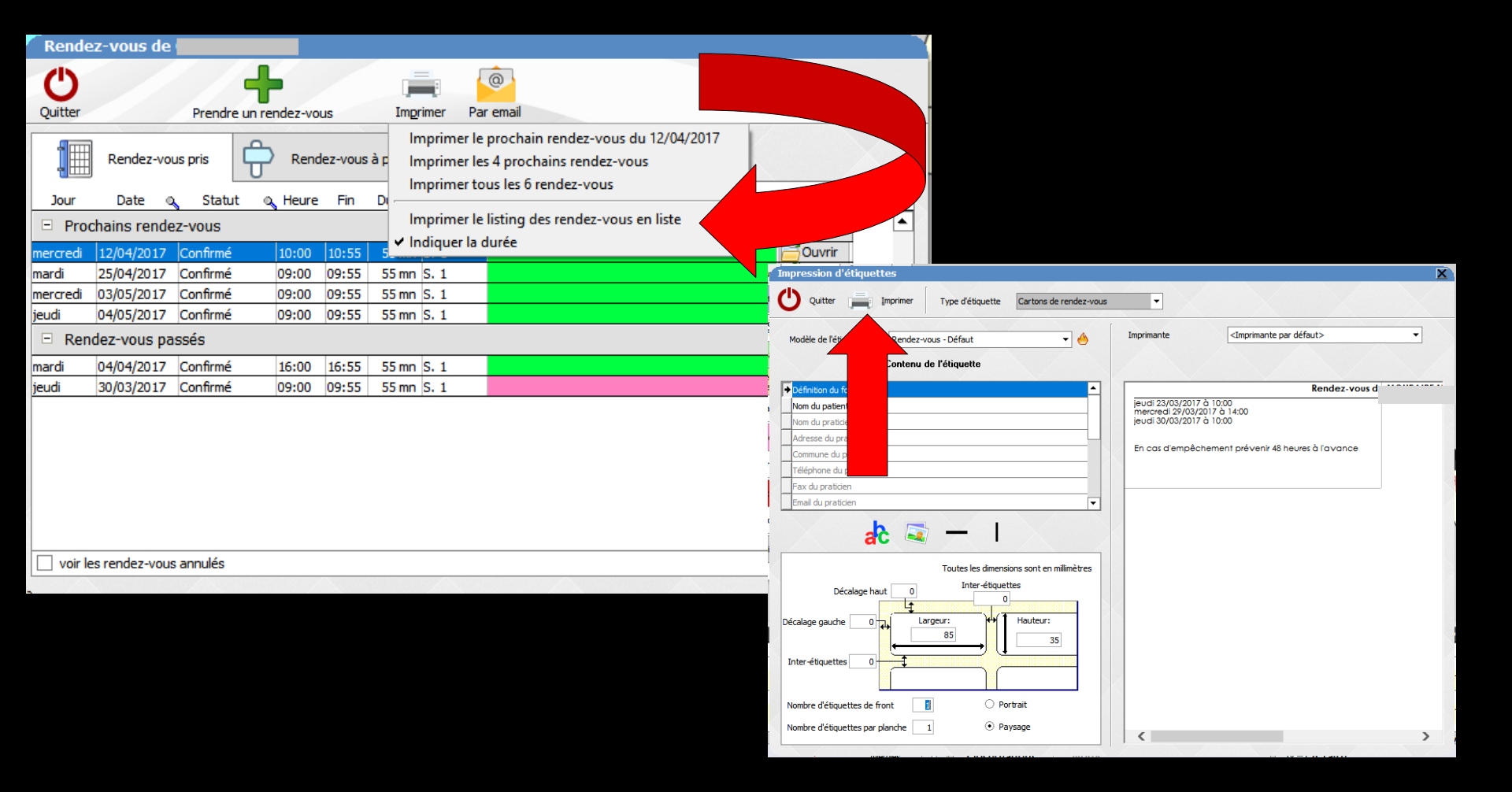

⇒Choix des RDV que l'on veut imprimer
⇒Affichage à l'écran
⇒Clic sur imprimer

| G        |             |               | •       |         |        |        |                                                                                                    |   |
|----------|-------------|---------------|---------|---------|--------|--------|----------------------------------------------------------------------------------------------------|---|
| Quitter  |             | Prendre un re | ndez-vo | us      | Impr   | imer P | ar en anti-                                                                                                    |   |
|          | Rendez-vou  | us pris       | Rend    | ez-vous | à prer |        | Confirmer les rendez-vous par email                                                                                                    |   |
| Jour     | Date Q      | Statut Q      | Heure   | Fin     | æ      | Salle  | Commentaire 🔍                                                                                                    | 1 |
| E Proc   | hains rende | z-vous        |         |         | •      |        |                                                                                                    |   |
| mercredi | 12/04/2017  | Confirmé      | 10:00   | 10:55   | 55 mn  | S. 1   | 📄 Ouvrir                                                                                                    |   |
| mardi    | 25/04/2017  | Confirmé      | 09:00   | 09:55   | 55 mn  | S. 1   | and the second second se |   |
| mercredi | 03/05/2017  | Confirmé      | 00.00   | 09.55   | 55 mp  | S 1    | i ⊂ Ouvrir                                                                                                    |   |

#### Possibilité de confirmer les RDV par email

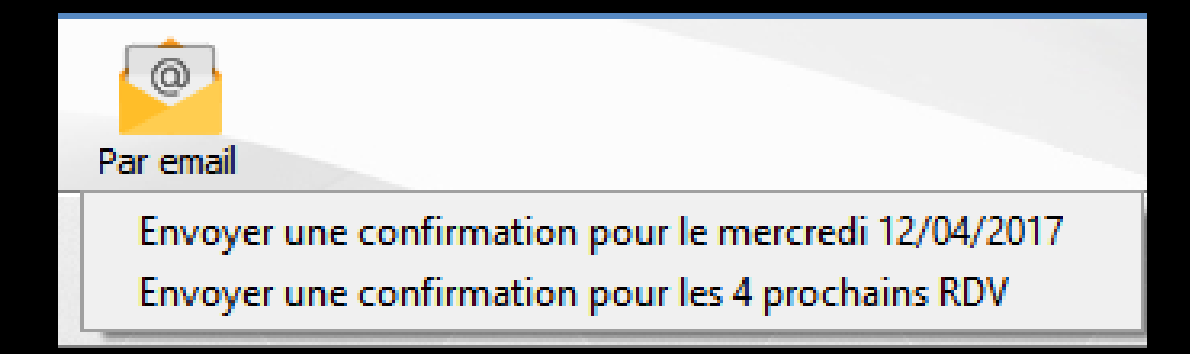

### À partir de l'agenda ou du mini agenda → On va pouvoir réaliser des étiquettes de RDV à sa convenance

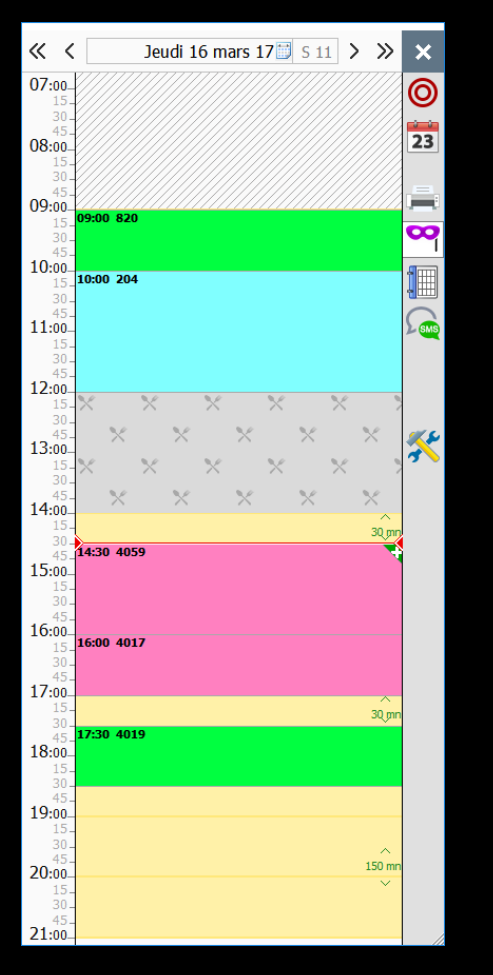

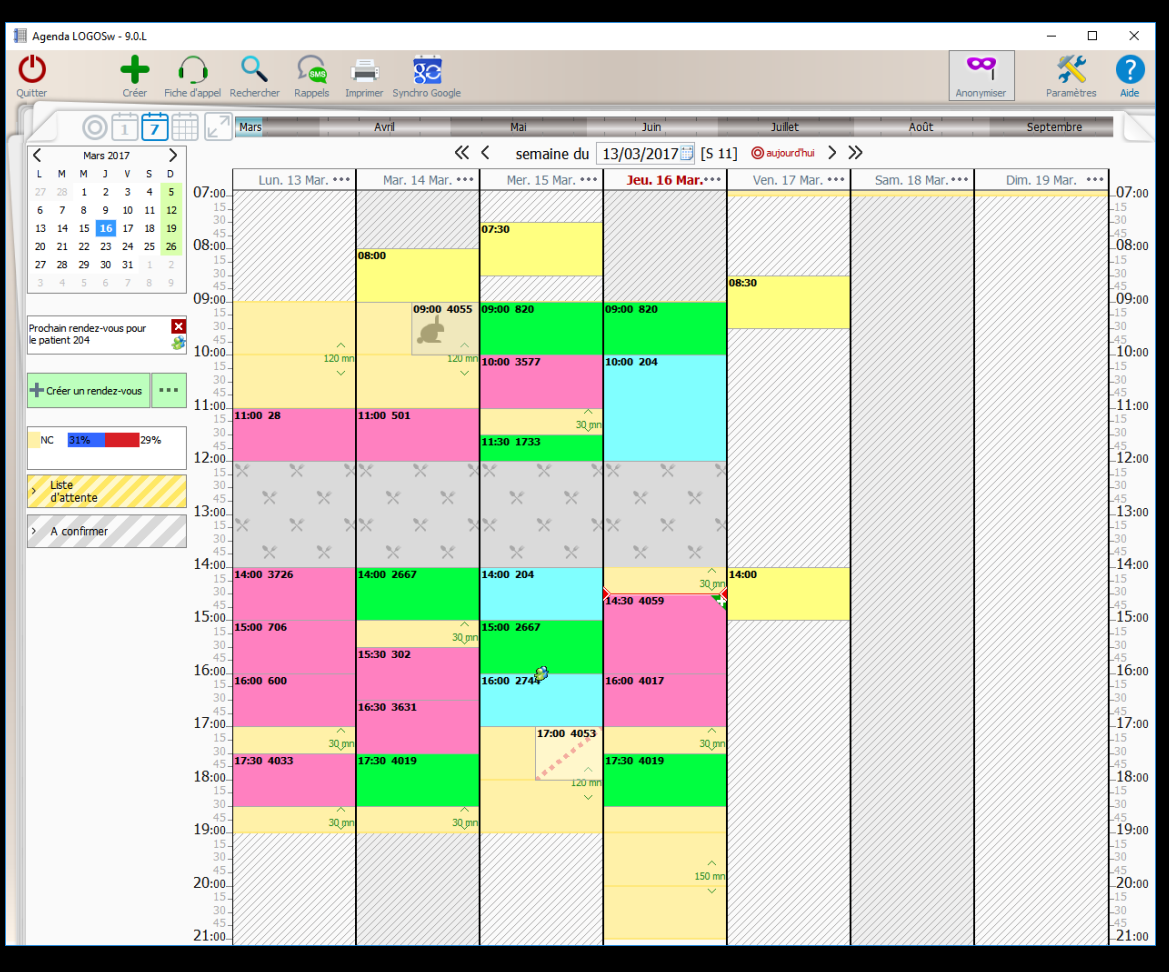

À partir de l'agenda ou du mini agenda

#### Clic droit sur un RDV pour ouvrir le RDV

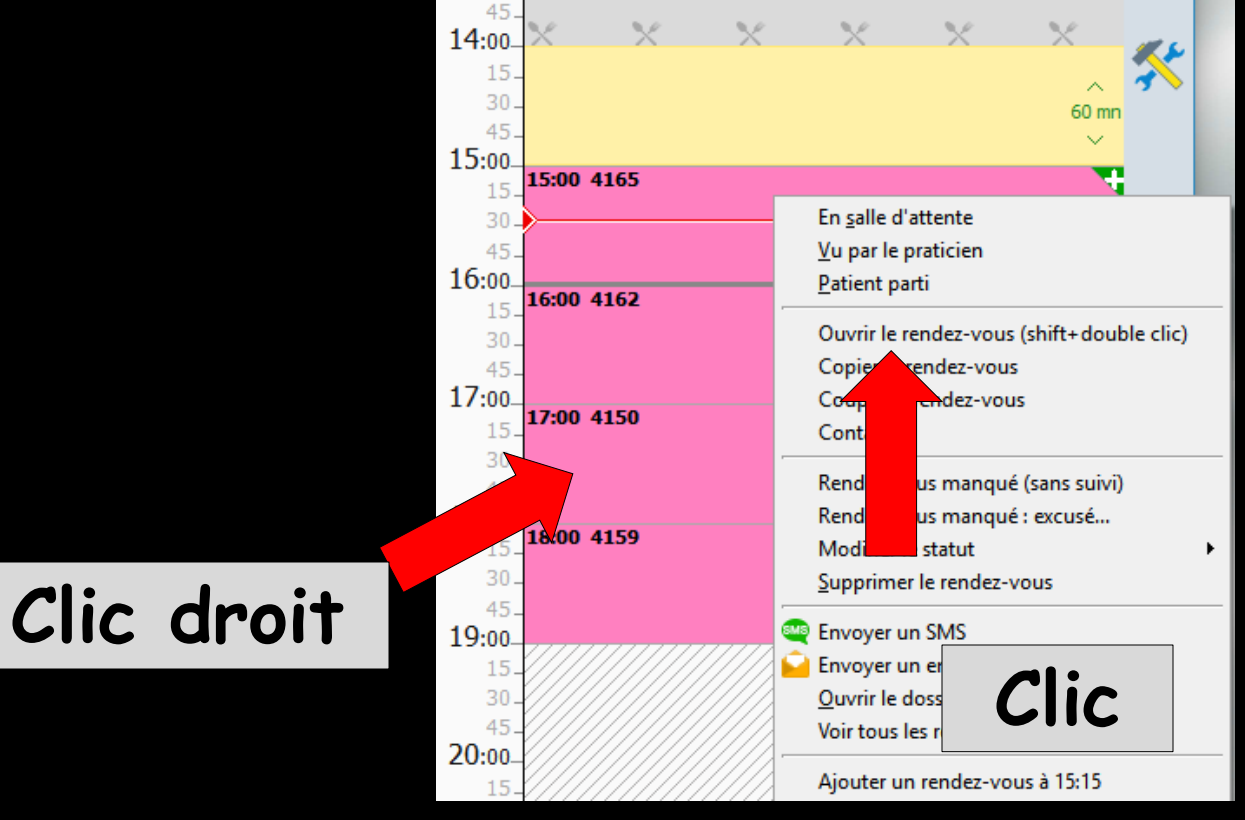

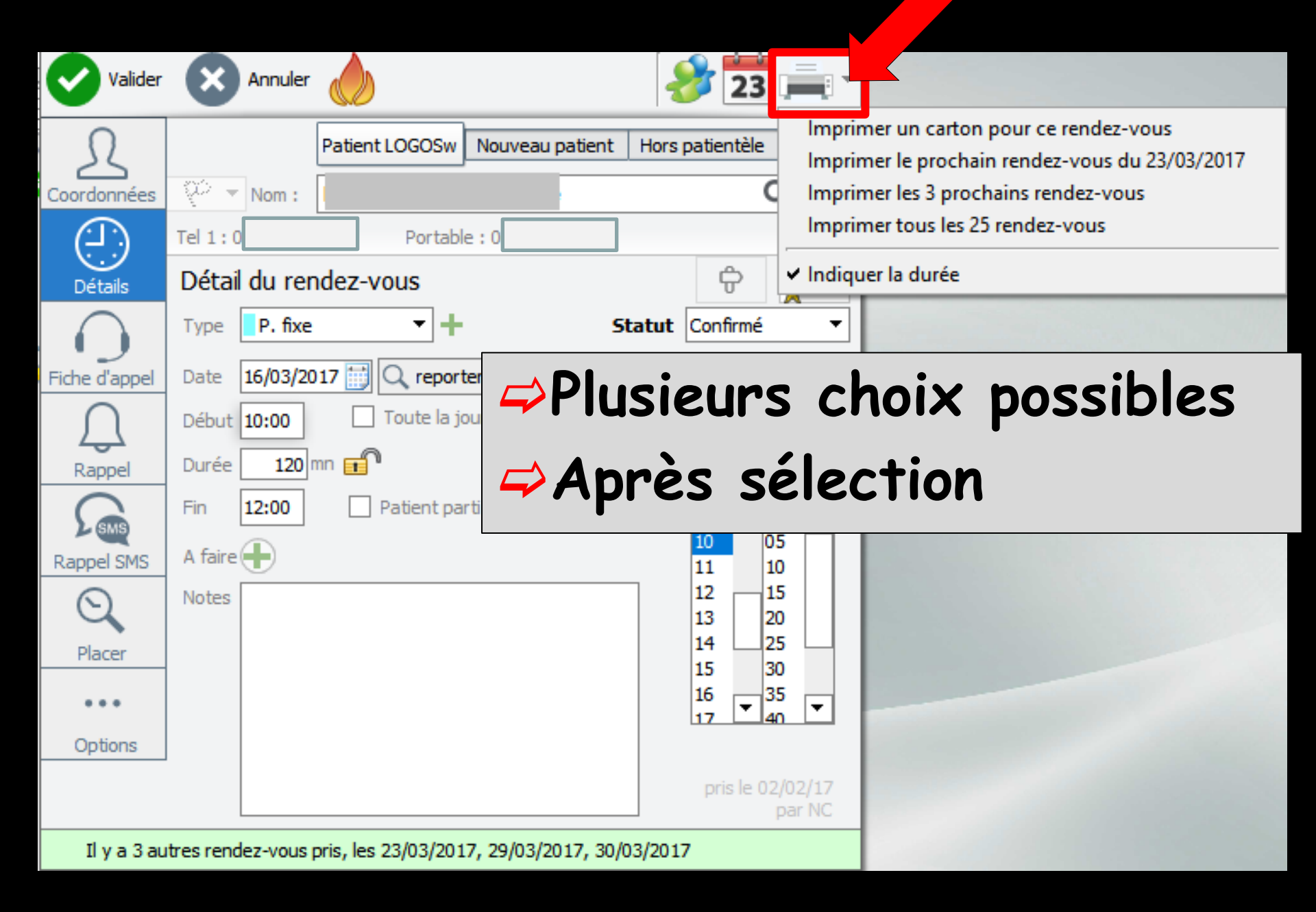

### À partir du module de stérilisation

| Stérilisation LOGO | Sw - Docteur Ninon CREMONINI               |                                                 |                                      |                 |                                      |               |                          | - 🗆       | ×      |
|--------------------|--------------------------------------------|-------------------------------------------------|--------------------------------------|-----------------|--------------------------------------|---------------|--------------------------|-----------|--------|
| U Quitter          | Imprimer la<br>Eiche du cycle              | Imprimer les étiquettes<br>des <u>A</u> rticles | Re-stérilisation<br>d'articles périm | és In fic       | port de<br>hiers                     | Q             | Recherches<br>Historique | ?         | Aide   |
|                    | Traçabilité complète                       |                                                 |                                      |                 | Liste des stérilisations             |               |                          |           |        |
| True las acticias  |                                            | Dai                                             | e 🔍 Heure                            | (slighting      | Туре                                 | N<br>loop.oor | ° de cycle               | Référence |        |
| Tous les arocies   |                                            | 20/0                                            | 2/2017 14:39 Cycle de sté            | filisation      |                                      | 000 000       | 1416                     |           |        |
| Désignation des    | articles (sélection multiple par CTRL+clic | )                                               | 2/2017 11:43 Cycle de sté            | filisation      |                                      | 000 000       | 1415                     |           |        |
| Type d'article 🖉   | Désignation                                | V1 30/0                                         | 1/2017 14:54 Cycle de sté            | árilisation     |                                      | 000 000       | 1414                     |           | - Mu   |
| Instrument A       |                                            | 24/0                                            | 1/2017 17:36 Cycle de sté            | Filisation      |                                      | 000 000       | 0.413                    |           |        |
| Instrument C       | ISEAU                                      | 17/0                                            | 1/2017 15:37 Cycle de sté            | Filisation      |                                      | 000 000       | 113                      |           | - Mi   |
| Instrument C       | ISEAUX A SUTURES                           | 05/0                                            | 1/2017 18:26 Cycle de sté            | Filisation      |                                      | 000 000       | 0 411                    |           |        |
| Instrument C       | ONTRE ANGLE BLEU                           | 20/                                             | 2/2016 15:28 Cycle de sté            | árilisation     |                                      | 000 000       | 410                      |           | - Mu   |
| Instrument C       | ONTRE ANGLE ROUGE                          | 14/                                             | 2/2016 13:20 Cycle de sté            | árilisation     |                                      | 000 000       | 1409                     |           |        |
| Instrument C       | ONTRE ANGLE VERT                           | 17/                                             | 1/2016 11:39 Cycle de sté            | árilisation     |                                      | 000 000       | 408                      |           | - Mu   |
| Instrument C       | URETTE                                     |                                                 | 1/2016 15:45 Cycle de sté            | érilisation     |                                      | 000 000       | 407                      |           |        |
| Instrument D       | AVIER BAS ENFANT                           | 27/                                             | 0/2016 16:54 Cycle de sté            | rilisation      |                                      | 000.000       | 0 406                    |           |        |
| Instrument D       | AVIER BAS INCISIVE                         | 13/                                             | 0/2016 14:36 Cycle de sté            | érilisation     |                                      | 000 000       | 405                      |           |        |
| Instrument D       | AVIER BAS MOLAIRE                          | 11/                                             | 0/2016 08:49 Cycle de sté            | rilisation      |                                      | 000.000       | 0 404                    |           |        |
| Instrument D       | AVIER BAS PREMOLAIRE                       | 04/                                             | 0/2016 15:37 Cycle de sté            | érilisation     |                                      | 000 000       | 1403                     |           |        |
| Instrument D       | AVIER BAS RACINE                           |                                                 | 0/2010 13:00 Cude de sta             |                 |                                      | 000.00        | 402                      |           | - Au - |
| Instrument D       | AVIER HAUT ENFANT COURBE                   |                                                 |                                      |                 |                                      |               |                          |           |        |
| Instrument D       | AVIER HAUT ENFANT DROIT                    |                                                 |                                      | Créer un cycle  | Modifier le cycle Invalider le cycle | Supprimer le  | e cyde                   |           |        |
| Instrument D       | AVIER HAUT INCISIVE                        | _                                               |                                      |                 |                                      |               |                          |           |        |
| Instrument D       | AVIER HAUT MOLAIRE                         | _                                               |                                      | -               |                                      |               |                          |           |        |
| Instrument D       | AVIER HAUT PREMOLAIRE                      | Opéra                                           | eur: NC                              | Stérilisateur : | UNIDENT AQUARIUS 40B                 | $\sim$        |                          |           |        |
| Instrument D       | AVIER HAUT RACINE                          |                                                 |                                      | _               |                                      |               |                          |           |        |
| Instrument El      | LEVATEUR COURBE                            | Type de                                         | cycle: Cycle de stérilisation        | Mode :          | Vapeur - Prions 134°C 18 min.        | $\sim$        |                          |           |        |
| Instrument E       | LEVATEUR COURBE FIN                        |                                                 |                                      |                 |                                      |               |                          |           |        |
| Instrument E       | LEVATEUR COURBE LARGE                      |                                                 | ate: 23/02/2017                      | Heure :         | 14:14                                |               |                          |           |        |
| Instrument El      | LEVATEUR DROIT FIN                         |                                                 |                                      |                 |                                      |               |                          |           |        |
| Instrument El      | LEVATEUR DROIT LARGE                       | N° de c                                         | /de: 000 000 417                     | Référence :     |                                      |               |                          |           |        |
| Instrument El      | LEVATEUR DROIT LARGE DROIT                 | Compléa                                         | ant I Indicatour Prions - confi      | ormo            |                                      |               |                          |           |        |
| Instrument El      | LEVATEUR DROIT LARGE COURT                 | Completi                                        | indicatedi Phons - com               | onne            |                                      | ~             |                          |           |        |
| Instrument El      | LEVATEUR DROIT LARGE GAUCHE                | Documer                                         | ts : 417.pdf                         |                 |                                      |               |                          |           |        |
| Instrument E       | XCAVATEUR                                  |                                                 |                                      |                 |                                      |               |                          |           |        |
| Instrument IN      | NSERT EMS DET                              |                                                 |                                      |                 |                                      |               |                          |           |        |
| Regroupement K     | IT ENDO                                    |                                                 |                                      |                 | 6 articles contenus dans le cycle    |               |                          |           |        |
| Regroupement K     | IT EXAMEN SIMPLE                           |                                                 | Désignation Numé                     | ro Emballag     | e Péremption Utilisé pour            | Praticien     | Date d'utilisation       | Patient   | đ      |
| Regroupement K     | IT SOINS                                   | SYN                                             | DESMOTOME CHOM 000 000 41            | 7 001 SACHET    | 24/05/2017 CHIRURGIE                 |               |                          |           | -      |
| Instrument M       | IANCHE SCALPEL                             | SYN                                             | DESMOTOME CHOM 000 000 41            | 7 002 SACHET    | 24/05/2017 CHIRURGIE                 |               |                          |           |        |
| Instrument M       | IROIR                                      | SYN                                             | DESMOTOME COUR 000 000 41            | 7 003 SACHET    | 24/05/2017 CHIRURGIE                 |               |                          |           |        |
| Instrument PI      | IECE A MAIN                                |                                                 | ATEUR DROIT LAR 000 000 41           | 7 004 SACHET    | 24/05/2017 CHIRURGIE                 |               |                          |           |        |
|                    |                                            |                                                 | ER BAS ENFANT 000 000 41             | 7 005 SACHET    | 24/05/2017 CHIRURGIE                 |               |                          |           |        |
| Crée               | er Modifier Supprimer                      |                                                 |                                      | ZODE EACHET     |                                      |               |                          |           |        |
|                    | Traçabilité simplifiée                     |                                                 |                                      |                 |                                      |               |                          |           |        |

À partir du module de stérilisation

#### On va pouvoir réaliser des étiquettes à sa convenance

| Impression d'étiquettes                                                                                                    | ×                                                                                                    |
|----------------------------------------------------------------------------------------------------|----------------------------------------------------------------------------------------------------|
| Quitter Imprimer Type d'étiquette Stérilisation                                                                                                    |                                                                                                    |
| Modèle de l'étiquette DYMO 55/25   Contenu de l'étiquette                                                                                                    | Imprimante <imprimante défaut="" par=""></imprimante>                                                                                                    |
| Définition du format Code barre Libellé de l'article N° d'article Date de péremption Code opérateur Nom du stérilisateur Type d'emballage                                                                                                    | ACHET         SYNDESMOTOME CHOMPRET           SYNDESMOTOME CHOMPRET         SynDesmotome           000 000 417 001         NC           23092017         Périmé le : 24/05/2017           V         VINDENT AQUARIUS 40B |
| Toutes les dimensions sont en milimètre<br>Décalage haut 0 Inter-étiquettes<br>Décalage gauche 0 Hauteur:<br>B5 Hauteur:<br>1 Hauteur:<br>35 Inter-étiquettes 3<br>Nombre d'étiquettes de front 0 Portrait<br>Nombre d'étiquettes par planche 1 • Paysage | es                                                                                                    |

#### À partir du carnet d'adresses

| Carne                                   | t d'adresses  |                                                                                                    |                                                                                                    |  |
|-----------------------------------------|---------------|----------------------------------------------------------------------------------------------------|----------------------------------------------------------------------------------------------------|--|
| Ċ                                       | <tous></tous> | 🗰 🖹 🚔 🕂                                                                                                    |                                                                                                    |  |
| A A A A A A A B B B B B B B B B B B B B |               | Catégorie Sodété       Contact>     +       Civilité     Prénom     Nom       Sexe     -     -       Profession     Email     -       Fixe     Mobile     Fax                                                                                                    |                                                                                                    |  |
| R C C C C C C C C C C C C C C C C C C C |               | Adresse Code postal Ville Ville Vill | seff                                                                                                    |  |
|                                         |               |                                                                                                    | Imprimer une enveloppe in the second second |  |

Pour imprimer une enveloppe ou une étiquette au nom du contact sélectionné dans la liste de la partie gauche

#### Fenêtre de paramétrage

Pour une étiquette

| npression d'étiquettes                                                        |                  |                                            | × |
|-------------------------------------------------------------------------------|------------------|--------------------------------------------|---|
| Quitter imprimer Type d'étiquette Etiquette pour un co                        | orrespondant 🔻 🗛 |                                            |   |
| Modèle de l'étiquette DYMO 55/25 💌 🍐                                          | Imprimante       | <imprimante défaut="" par=""></imprimante> | - |
| Contenu de l'étiquette                                                        |                  |                                            |   |
| Définition du format                                                          | Docte            |                                            |   |
| Nom complet                                                                   | 110 (            |                                            |   |
| Nom seul                                                                      |                  |                                            |   |
| Prénom seul                                                                   |                  |                                            |   |
| Civilité                                                                      | 0660             |                                            |   |
| Adresse                                                                       |                  |                                            |   |
| Complément d'adresse                                                          |                  |                                            |   |
| Code postal                                                                   | -                |                                            |   |
| Toutes les dimensions sont en millimètres<br>Décalage haut 0 Inter-étiquettes |                  |                                            |   |
| Inter-étiquettes                                                              |                  |                                            |   |
| Nombre d'étiquettes par planche 1 • Paysage                                   |                  |                                            |   |

## En fonction de son imprimante En fonction des étiquettes utilisées